## nsight เรรา ระบบฐานข้อมูล RMTS Online (4)® (

กฤตยา วิชัยดิษฐ์ kittayad@ic.or.th

หลังจากที่สมาคม ๆ ได้เปิดให้บริการระบบ ฐานข้อมูล RMTS Online เมื่อวันที่ 1 ตุลาคม 2563 มี ผู้ใช้บริการสอบถามปัญหาเข้ามาจำนวนไม่น้อย ซึ่งมีทั้ง คำถามเกี่ยวกับการใช้งานครั้งแรก การจัดทำ รายละเอียดเอกสารประกอบการพิจารณา และการขอ อนุมัติส่งออกวัตถุดิบไปต่างประเทศ ซึ่งเป็นอีกหนึ่ง ฟังก์ชั่นงานที่เปิดให้บริการพร้อมกับการขออนุมัติบัญชี รายการวัตถุดิบและสูตรผลิตภัณฑ์ และมีผู้ใช้บริการเข้า ใช้งานเป็นจำนวนมาก ดังนั้น ฉบับนี้ผู้เขียนจึงขอ นำเสนอรายละเอียดการทำงานของฟังก์ชั่นงานขอ อนุมัติส่งออกวัตถุดิบไปต่างประเทศเพื่อให้ผู้ใช้บริการ เกิดความเข้าใจมากขึ้น

## การขออนุมัติส่งออกวัตถุดิบไปต่างประเทศ แบ่งการทำงานออกเป็น 2 ขั้นตอน

ขั้นตอนที่ 1 : การขออนุมัติส่งออกวัตถุดิบไป ต่างประเทศ หมายถึง ขั้นตอนการขออนุมัติส่งออก วัตถุดิบไปต่างประเทศกับสำนักงานคณะกรรมการ ส่งเสริมการลงทุน หรือ สกท. ว่าบริษัทต้องการส่งออก วัตถุดิบไปต่างประเทศตามรายละเอียดที่มีการสั่งปล่อย วัตถุดิบ โดยระบบจะให้เลือกเลขที่หนังสืออนุมัติสั่งปล่อย ฯ เลือกรายการวัตถุดิบ ชื่อวัตถุดิบ และปริมาณที่ต้องการ จะส่งออก และตรวจสอบกับใบขนสินค้าขาเข้า เมื่อ ตรวจสอบแล้วพบว่าข้อมูลถูกต้องระบบจะอนุมัติ อัตโนมัติ และออกเลขหนังสืออนุมัติให้ส่งออก 1 เลขที่ ต่อ 1 คำร้อง เพื่อให้บริษัทนำไประบุลงในใบขนสินค้า ขาออกในขั้นตอนการส่งออกต่อไป

ขั้นตอนที่ 2 : การขออนุมัติปรับยอดวัตถุดิบ หมายถึง หลังจากที่บริษัทได้ทำการส่งออกวัตถุดิบไป ต่างประเทศเรียบร้อยแล้ว เป็นขั้นตอนการนำหลักฐาน การส่งออกหรือใบขนสินค้าขาออกที่ได้ส่งออกวัตถุดิบ ตามที่ได้รับอนุมัติให้ส่งออกในข้อที่ 1 มาทำการปรับยอด วัตถุดิบในระบบ RMTS กับสมาคม ฯ

ทั้งนี้ ผู้เขียนขออธิบายรายละเอียดและวิธีการขอ อนุมัติส่งออกในขั้นตอนที่ 1 ก่อน โดยเริ่มต้นด้วย สาระสำคัญของการใช้งานและเงื่อนไขในการส่งออก ดังนี้  บริษัทสามารถระบุเลขที่หนังสือนุมัติสั่งปล่อย หรือ งวดที่ และช่วงเวลาของการสั่งปล่อย เพื่อค้นหาข้อมูล โดยระบบจะแสดงข้อมูลการสั่งปล่อยตามรายละเอียดที่ ค้นหา เพื่อให้บริษัทเลือกงวดที่ เลขที่อนุมัติ นร. รายการ วัตถุดิบที่สั่งปล่อย และปริมาณวัตถุดิบที่สั่งปล่อย สำหรับ ขออนุมัติส่งออก ฯ

 ระบบจะตรวจสอบเลขที่อนุมัติ นร. สั่งปล่อย วัตถุดิบว่า มีเลขที่ใบขนสินค้าขาเข้าหรือไม่ ชึ่งระบบ ฐานข้อมูล RMTS Online จะเชื่อมโยงข้อมูลกับระบบของ สกท. ที่ดาวน์โหลดข้อมูลมาจากกรมศุลกากรให้ตรวจสอบ กรณีไม่พบเลขที่ใบขนสินค้าขาเข้า ระบบจะไม่สามารถออก เลขที่หนังสืออนุมัติให้ส่งออกได้

 เลขที่อนุมัติ นร. สั่งปล่อยวัตถุดิบ 1 เลขที่ สามารถเลือกขออนุมัติส่งออกรายการวัตถุดิบไป ต่างประเทศได้หลายครั้ง แต่เมื่อรวมจำนวนแล้วต้องไม่เกิน จากจำนวนที่นำเข้าในแต่ละรายการ

 จำนวนที่ยื่นขออนุมัติส่งออกต้องน้อยกว่าหรือ เท่ากับจำนวนในการสั่งปล่อยวัตถุดิบตามเลขที่อนุมัติ นร. สั่งปล่อยวัตถุดิบที่อ้างอิง

5. วัตถุดิบที่จะขออนุมัติส่งออกได้ต้องเป็นรายการ วัตถุดิบหรือวัสดุจำเป็นเท่านั้น (ESS MAT = N หรือ Y)

6. 1 คำร้องของการขออนุมัติส่งออก ฯ สามารถเลือก หนังสืออนุมัติสั่งปล่อยได้มากกว่า 1 นร. สั่งปล่อยวัตถุดิบ โดยบริษัทสามารถเลือก นร. สั่งปล่อยวัตถุดิบเพิ่มเติมได้ จนกว่าจะคลิกส่งคำร้อง

7. บริษัทสามารถขอยกเลิกหนังสืออนุมัติส่งออก วัตถุดิบไปต่างประเทศได้ หากยังไม่ได้มีการส่งออก

 8. ระบบจะตรวจสอบยอดคงเหลือวัตถุดิบ (Balance) ณ ปัจจุบันว่า จะต้องมีมากกว่าหรือเท่ากับจำนวนที่ขอ อนุมัติส่งออก โดยระบบจะตรวจสอบเป็นครั้ง ๆ ตามที่บริษัท ยื่นคำร้อง

 มื่อบริษัทได้รับอนุมัติให้ส่งออกตามปริมาณที่ระบุ แล้ว ระบบจะจัดเก็บปริมาณที่ขออนุมัติส่งออกไว้ โดยการ จองยอดของ Balance เพราะหากบริษัทได้ขออนุมัติ ส่งออกเสมือนว่าบริษัทได้ดำเนินการส่งออกแล้ว ทั้งนี้ ขอขยายความเพิ่มเติมในข้อ 8 และ ข้อ 9 อีกเล็กน้อย ความหมายของข้อ 8 คือ การที่บริษัทจะ ขออนุมัติส่งออกวัตถุดิบไปต่างประเทศในแต่ละครั้ง ได้นั้น ระบบจะต้องตรวจสอบวัตถุดิบรายการนั้นก่อน ว่ามียอดคงเหลือวัตถุดิบ (Balance) มากกว่าหรือ เท่ากับจำนวนที่จะขออนุมัติส่งออกหรือไม่ หากมี จำนวนยอดคงเหลือวัตถุดิบไม่เพียงพอ คือ มีปริมาณ น้อยกว่ายอดที่จะขออนุมัติส่งออก ระบบจะไม่สามารถ ส่งคำร้องเพื่อขออนุมัติส่งออกได้

สำหรับข้อ 9 หมายความว่า เมื่อบริษัทได้รับอนุมัติ ให้ส่งออกตามจำนวนที่ระบุแล้ว ระบบจะนำยอดนั้นไปจอง ยอดคงเหลือของวัตถุดิบ (Balance) (ส่งผลให้ยอด Balance ลดลง ซึ่งจะมีผลกับการตัดบัญชีวัตถุดิบ ในกรณีที่บริษัท มาทำการตัดบัญชีวัตถุดิบต่อจากการขออนุมัติส่งออก และมียอดคงเหลือน้อยกว่าปริมาณที่จะตัดบัญชีวัตถุดิบ บริษัทจะไม่สามารถตัดบัญชีวัตถุดิบในครั้งนั้นได้) เสมือน ว่าบริษัทได้ดำเนินการส่งออกแล้ว ตัวอย่างรายละเอียด ดังรูปภาพ

ครั้มที่ 1 (อนุมัติ)

ขออนุมัติปรับยอด ำำนวน 500 C62

| การขออนุญาตส่วออก                                                         |                                                                                                    |  |  |
|---------------------------------------------------------------------------|----------------------------------------------------------------------------------------------------|--|--|
| Max Stock 10,000                                                          | ขออนุญาตส่วออก                                                                                     |  |  |
| ครั้ม ที่ 1<br>สั่มปล่อยวัตกุดิบ นร.1 จำนวน 5,000 C62                     | ครั้มที่ 1 (อนุมัติ)<br>ขออนุญาตส่วออกฯ จำนวน 4,000 C62                                            |  |  |
| ครั้ม ที่ 2<br>สั่มปล่อยวัตถุดิบ นร.2 ำำนวน 1,000 C62                     | ครั้มที่ 2 (อนุมัติ)<br>ขออนุญาตส่วออกฯ จำนวน 1,000 C62                                            |  |  |
|                                                                           | ครั้มที่ 3 (ยกเลิก)<br>ขออนณาตสีขออกๆ จำนวน 500 C62                                                |  |  |
| Balance = 6,000 C62                                                       |                                                                                                    |  |  |
| ดัวนั้น<br>JSมาณบำเข้าคมเหลือ = MaxStock<br>JSมาณ Balance ตัดบัญชี = Bala | - Balance คมเหลือ (10,000 - 6,000 = 4,000)<br>nce คมเหลือ - ขออนุญาตส่งออก (6,000 - 5,000 = 1,000) |  |  |
|                                                                           |                                                                                                    |  |  |
| ากรงออนุมแบรบยอบ                                                          |                                                                                                    |  |  |

| -  |    | = |   |
|----|----|---|---|
| 0  | 11 |   |   |
| L. | J  | ч | u |

Balance คมเหลือ = Balance คมเหลือ - ปรับยอด (6,000 - 500 = 5,500)

ปรีมาณน้ำเข้าคมเหลือ = MaxStock - Balance คมเหลือ (10,000 - 5,500 = 4,500)

ครั้มที่ 2 (อนุมัติ)

ครั้มที่ 3 (ยกเลิก)

ปริมาณ Balance ถัดบัญชี = Balance คมเหลือ - ขออนุญาตสมออก (5,500 - 4,000) = 1,500

ขออนุญาตส่วออกฯ จำนวน 1,000 C62

ขออนุญาตส่วออกๆ จำนวน 500 C62

สำหรับการใช้งานระบบในช่วงแรก ๆ พบว่าผู้ใช้บริการหลายรายประสบปัญหา "ไม่พบข้อมูลเลขหนังสืออนุมัติ สั่งปล่อยงวดดังกล่าวในฐานข้อมูลกรมศุลกากร" หมายความว่า ไม่พบข้อมูลใบขนสินค้าขาเข้าจากกรมศุลกากรนั่นเอง หากบริษัทประสบกับปัญหาดังกล่าว ให้บริษัทแจ้งรายละเอียดเลขที่ใบขนสินค้าขาเข้ามายังสมาคม ฯ ที่ E-mail: databaseonline@ic.or.th หรือ เบอร์โทรศัพท์ 0 2936 1429 ต่อ 512 – 515 เพื่อสมาคม ฯ จะได้ประสานงานกับหน่วยงาน ที่เกี่ยวข้องตรวจสอบข้อมูลต่อไป

ทั้งนี้ หากท่านมีข้อสงสัยเกี่ยวกับการใช้งานระบบฐานข้อมูล RMTS Online หรือต้องการสอบถามข้อมูลเพิ่มเติม สามารถส่งข้อมูลสอบถามได้ทาง E-mail : databaseonline@ic.or.th หรือโทรศัพท์ 0 2936 1429 ต่อ 512 – 515 @